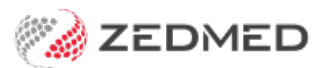

## **Referral Doctors Report**

Last Modified on 17/04/2024 10:38 am AEST

This report can be used to print lists of referring doctors and to send letters to them using MS Word mailmerge.

The Mailmerge function uses the MS Word template FRM Referral Dr Mail Merge.doc. The template is located in Management > WP\_Setup > FRM Documents > Mail Merge tab.

To open the Referral Doctors Report:

- 1. Go to Zedmed's Management tab.
- 2. Select Practice Setup then Referral Doctors > Report Referral Doctors.

The Referral Doctors Report screen will open.

3. Select or update the required **Style**, **Group by**, **Order by** and **Criteria** fields.

You can exclude unavailable referral doctors from the list if they are no longer active by deselecting **Include Unavailable Doctors**.

4. Select **Print** to print out the report or **Screen** to open it. The **Screen** view has print and save menu options.

**Export** will export the data to a CSV file.

|                                           |                                       | Grite                                        | ria                                                                          |                                                                                                   | Style                                                                                              | Group By      | Order By     |
|-------------------------------------------|---------------------------------------|----------------------------------------------|------------------------------------------------------------------------------|---------------------------------------------------------------------------------------------------|----------------------------------------------------------------------------------------------------|---------------|--------------|
| Group<br>Postcod<br>Availabil<br>Importar | le<br>lity<br>nce                     | Ge<br>All<br>Av<br>All                       | neral Practitioner<br>ailable Doctors                                        | Main                                                                                              | Location Only                                                                                      |               | Surname      |
| Name                                      |                                       |                                              | Addres                                                                       |                                                                                                   |                                                                                                    | Provider#     | Phone Fax    |
| Kard                                      |                                       | Kim                                          | General Practitioner<br>Main 1 Anyw                                          | nere St, MEL                                                                                      | LBOURNE 3000                                                                                       | 00000000      |              |
| Reed                                      | Dr                                    | Brenda                                       | General Practitioner<br>Main 123 Tes                                         | ing Street, S                                                                                     | SOUTH MELBOURNE                                                                                    | 3205 2054781W |              |
|                                           | 1 1 1 1 1 1 1 1 1 1 1 1 1 1 1 1 1 1 1 |                                              |                                                                              |                                                                                                   |                                                                                                    |               |              |
| Steven<br>Fester1                         | Dr                                    | Pete<br>Mack                                 | General Practitioner<br>Main Abc 123<br>General Practitioner<br>Main 107 ADI | 45, POINT C                                                                                       | COOK 3030<br>CLYDE 3978                                                                            | 0000000X      | 03 745124 12 |
| Steven                                    | Dr                                    | Pete<br>Mack                                 | General Practitioner<br>Main Abc 123<br>General Practitioner<br>Main 107 ADI | 45, POINT C<br>IATIC CCT,<br>Referral                                                             | COOK 3030<br>CLYDE 3978<br>I Doctor Report                                                         | 0000000X      | 03 745124 12 |
| Steven                                    | Dr<br>Style                           | Pete<br>Mack                                 | General Practitioner<br>Main Abc 123<br>General Practitioner<br>Main 107 ADI | 45, POINT C<br>NATIC CCT,<br>Referral<br>Criteria<br>Group                                        | COOK 3030<br>CLYDE 3978<br>I Doctor Report                                                         | 0000000X      | 03 745124 12 |
| Steven                                    | Dr<br>Style                           | Pete<br>Mack<br>Main Loc<br>All Locat        | General Practitioner<br>Main Abc 123<br>General Practitioner<br>Main 107 ADI | 45, POINT C<br>LIATIC CCT,<br>Referral<br>Criteria<br>Group<br>Postcode                           | COOK 3030<br>CLYDE 3978<br>I Doctor Report<br>General Practition<br>From 0810                      | 0000000X      | 03 745124 12 |
| Tester1                                   | Style                                 | Pete<br>Mack<br>Main Loc<br>All Locat<br>Bar | General Practitioner<br>Main Abc 123<br>General Practitioner<br>Main 107 ADI | 45, POINT C<br>IATIC CCT,<br>Referral<br>Criteria<br>Group<br>Postcode<br>Include Una             | COOK 3030<br>CLYDE 3978<br>I Doctor Report<br>General Practition<br>From 0810<br>available Doctors | 0000000X      | 03 745124 12 |
| Steven                                    | Style                                 | Pete Mack Main Loc All Locat Bar Line Pie    | General Practitioner<br>Main Abc 123<br>General Practitioner<br>Main 107 ADI | 45, POINT C<br>IATIC CCT,<br>Referral<br>Criteria<br>Group<br>Postcode<br>Include Una<br>Group By | COOK 3030<br>CLYDE 3978<br>I Doctor Report<br>General Practition<br>From 0810<br>available Doctors | 0000000X      | 03 745124 12 |